## Immunization Clinics/Screening Clinics/On Call

- 1. Go to timecards
- 2. Hit +
- 3. Make sure the blue bubble is on Shift. It will automatically populate this way, so you shouldn't have to do anything.
- 4. Account: Check yourself
- 5. Shift: Select shift
- 6. Everything will auto populate
- 7. If your shift time is different than the populated time, correct the time. For example, the clinic runs long/short or you arrive late. Please note the reason why in the notes section.
- 8. Hit Green Add Timecard at the bottom
- 9. That's it!

## Called in for an On Call COVID Testing Shift:

- 1. Go to timecards
- 2. Hit +
- 3. Blue Bubble on No Shift
- 4. Team: Screening Clinic
- 5. Account: Check yourself
- 6. Duration: Enter Date and Start and End time. Do not use the length of shift
- 7. Location: Select where you went; Woodsrun etc.
- 8. Role: COVID Rapid Test